## <u>คู่มือการใช้งานตรวจสอบลุ่มน้ำของผู้ขอจดทะเบียนองค์กรผู้ใช้น้ำ</u>

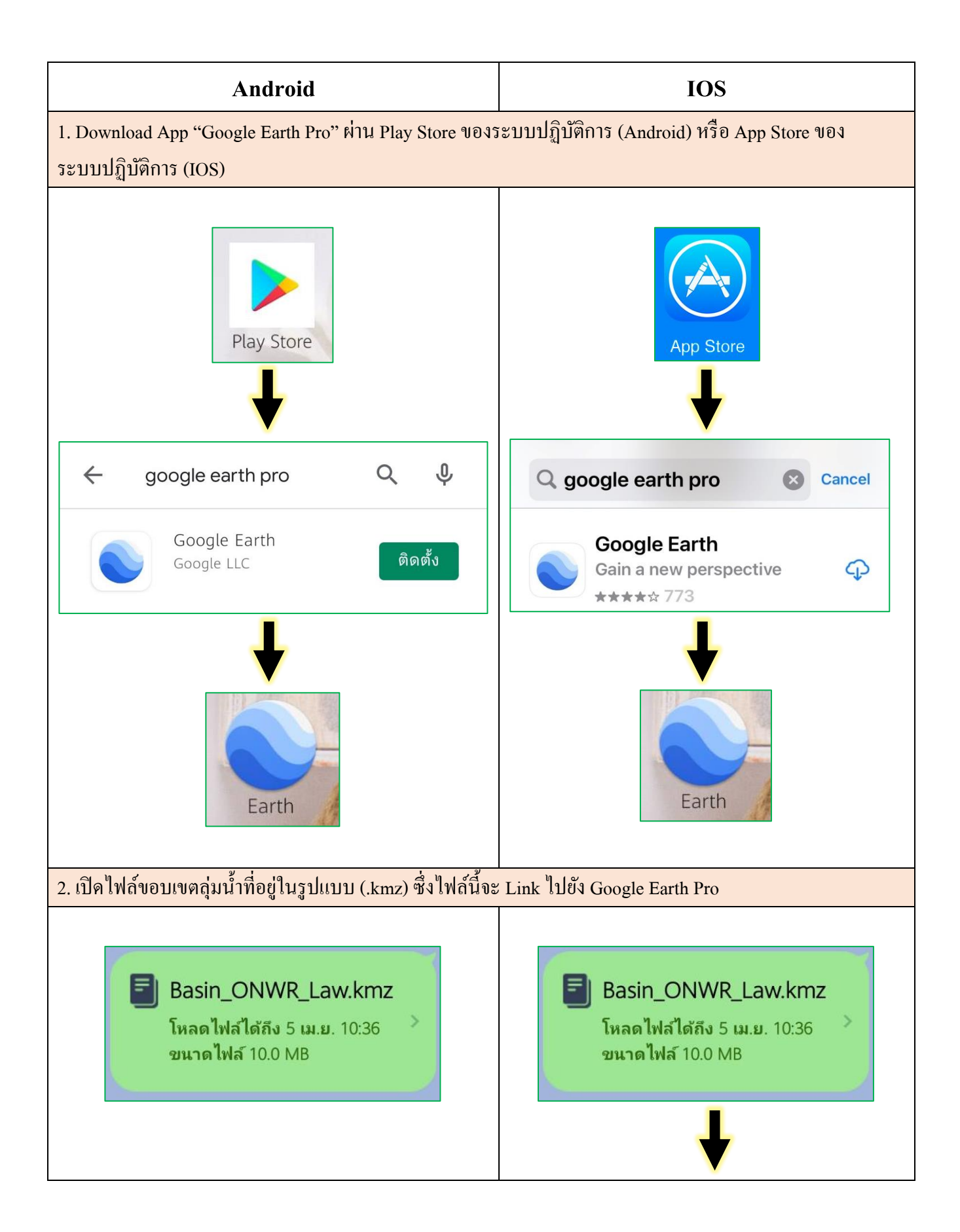

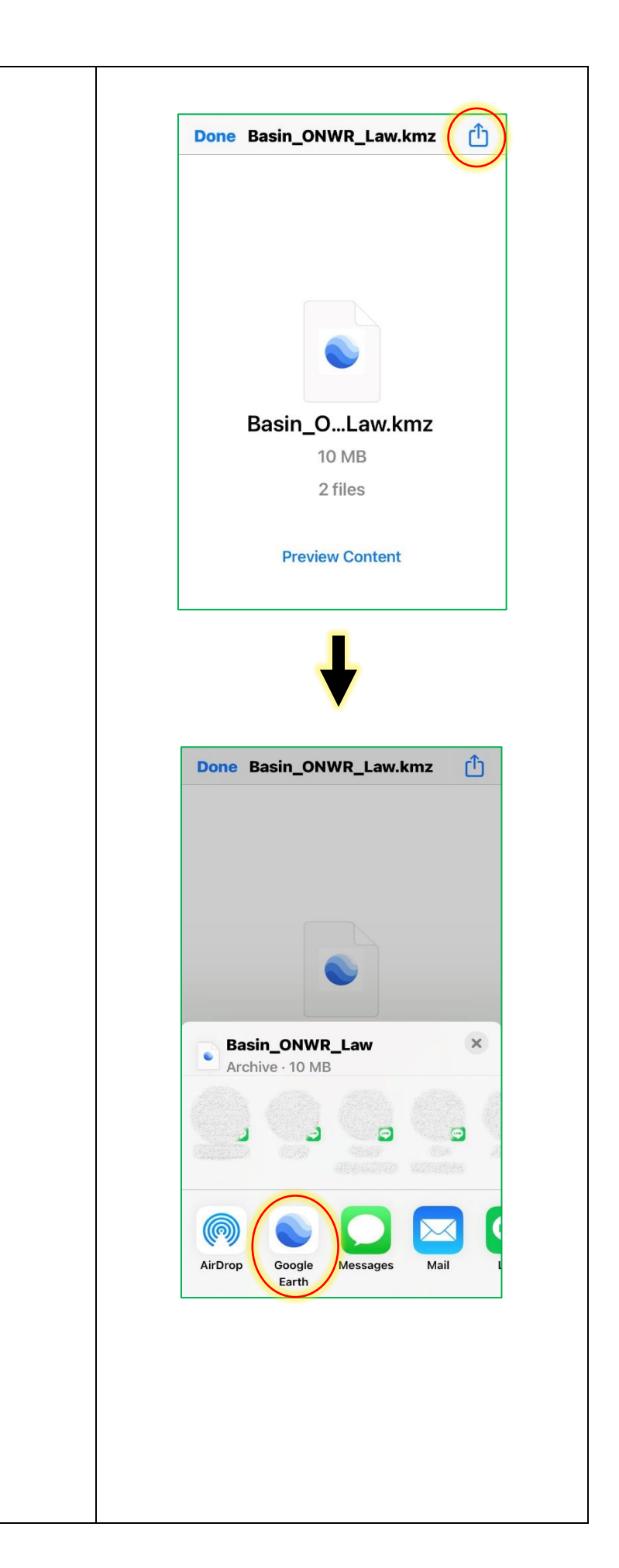

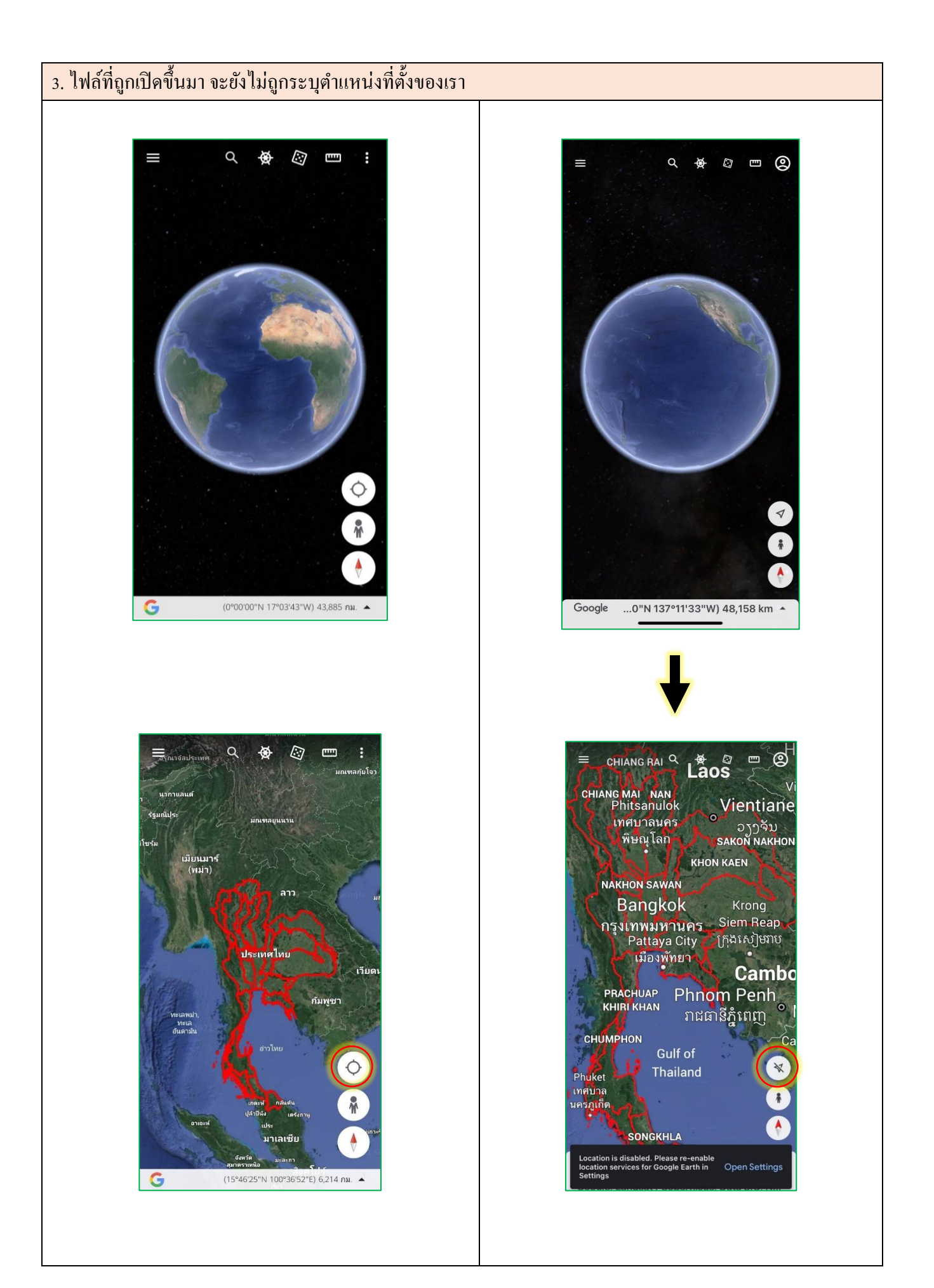

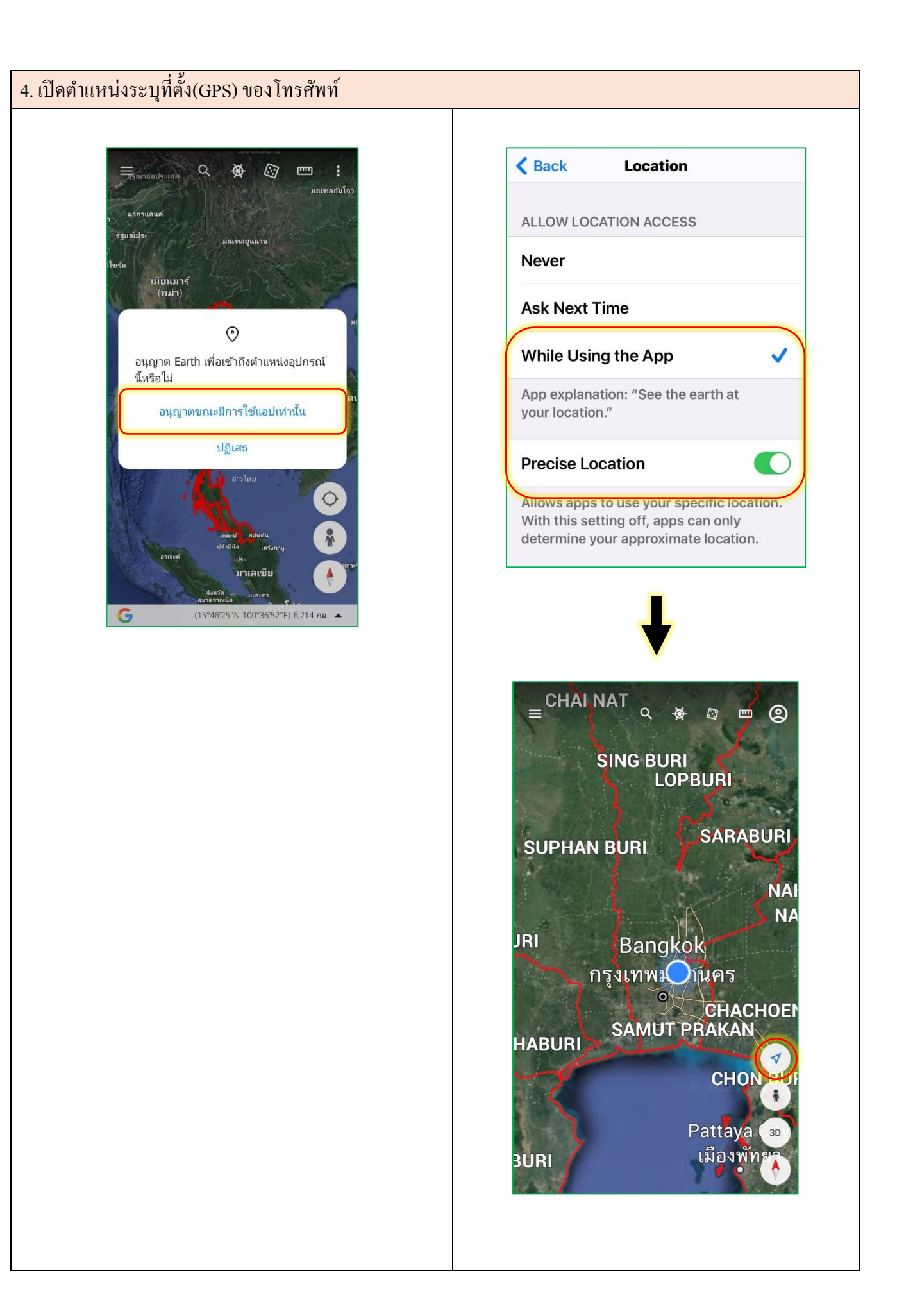

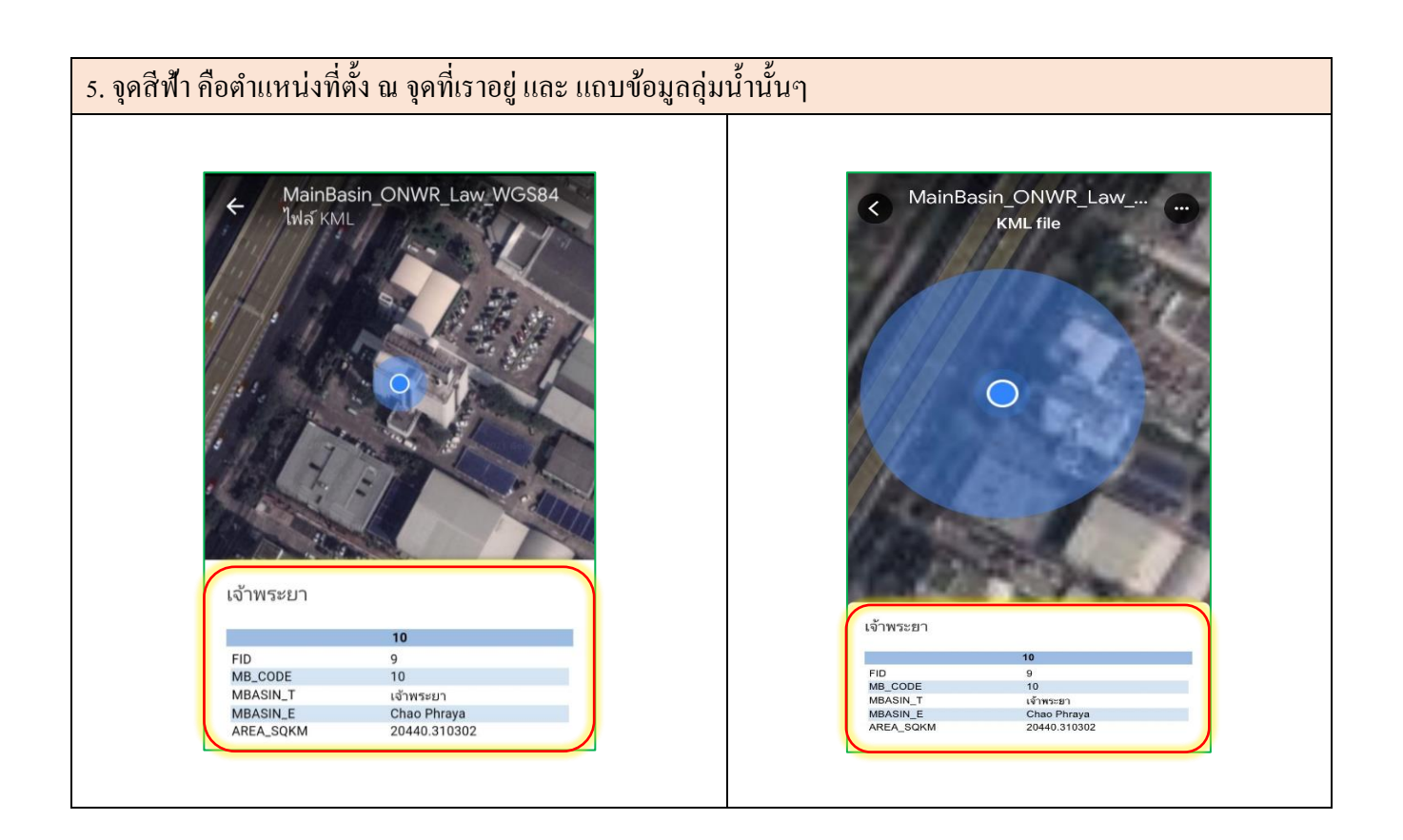